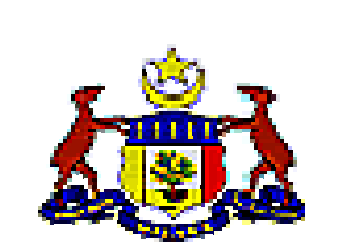

### TABUNG AMANAH PENDI DI KAN NEGERI MELAKA

### MANUAL PENGGUNA (ETAPEM)

1.1

1.3

2.1

2.2

2.3

1.2

|     |            | BAB 1 – BANTUAN SEKOLAH  |    |  |
|-----|------------|--------------------------|----|--|
| 1.1 | PERMOHONAN |                          | 3  |  |
| 1.2 | CALON      |                          | 8  |  |
| 1.3 | CARIAN     |                          | 8  |  |
|     |            |                          |    |  |
|     |            | BAB 2 – BIASISWA SEKOLAH |    |  |
|     |            |                          |    |  |
| 2.1 | PERMOHONAN |                          | 11 |  |
| 2.2 | CALON      |                          | 17 |  |
| 2.3 | CARIAN     |                          | 18 |  |

#### BAB 3 – PINJAMAN PENGAJIAN

| 3.1 | PEMBERITAHUAN   | 20 |
|-----|-----------------|----|
| 3.2 | PERMOHONAN BARU | 21 |
| 3.3 | PENYATA         | 37 |

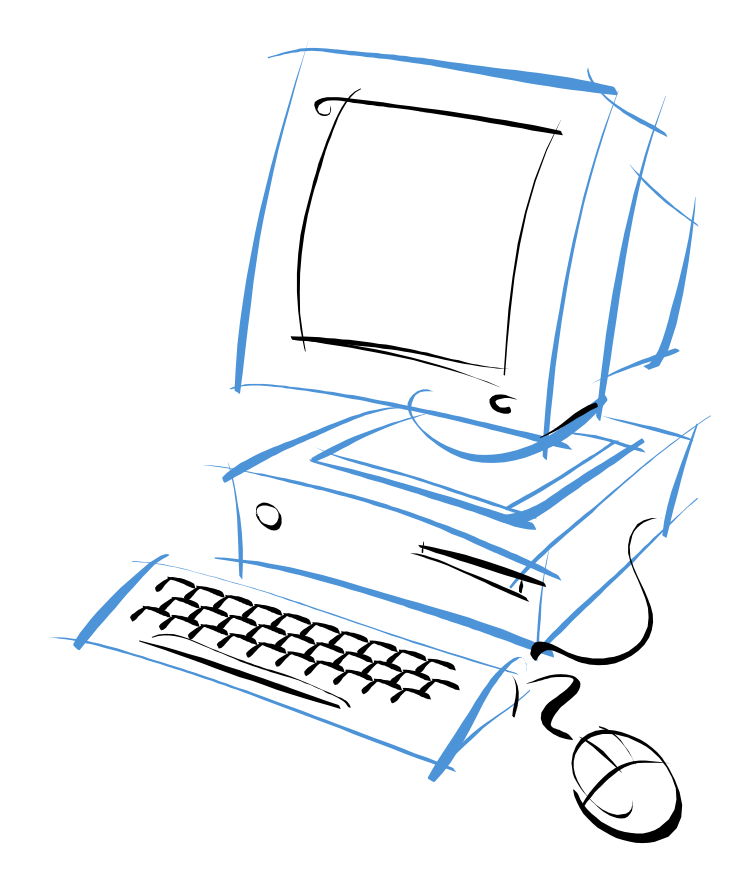

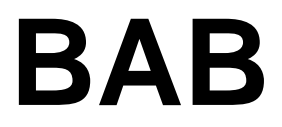

## Bantuan Sekolah

#### **1 BANTUAN**

#### 1.1 Permohonan

| Pe   | encalonan Pelajar                                |                                 |       |                  |                |                |  |
|------|--------------------------------------------------|---------------------------------|-------|------------------|----------------|----------------|--|
| Sena | arai Pencalonan - 10 pe <i>ncalonan ditemu</i> i |                                 |       |                  |                |                |  |
| #    | Nama Pelajar                                     | Sijil Lahir /<br>Kad Pengenalan | Tahun | Kemaskini        | Status         | Pencalonan     |  |
| 1.   | YAMUNA DEVI A/P GUNALAN                          | AF67294 /                       | 5     | <u>Kemaskini</u> | Calon          |                |  |
|      |                                                  |                                 |       | Pencalona        | in Baru 📔 Hani | tar Pencalonan |  |

| Bil. | Item              | Keterangan                                     |
|------|-------------------|------------------------------------------------|
| 1.   | Nama Pelajar      | Klik nama pelajar untuk lihat maklumat pelajar |
| 2.   | Kemaskini         | Klik untuk kemaskini maklumat pelajar          |
| 3.   | Pencalonan        | Tanda untuk hantar pencalonan pelajar          |
|      | (checkbox)        |                                                |
| 4.   | Pencalonan Baru   | Klik untuk masukkan pencalonan baru            |
| 5.   | Hantar Pencalonan | Klik untuk hantar pencalonan baru              |

| Senarai Menu / Pencalonan Baru                                            |                      |
|---------------------------------------------------------------------------|----------------------|
| Pencalonan Baru                                                           |                      |
| Carian Permohonan                                                         |                      |
| No Sijil Lahir / Kad Pengenalan:   <mark>4338303</mark>   * (Cth : A33830 | )3 / Tanpa sengkang) |
|                                                                           | Cari                 |

| Bil. | Item                 | Keterangan                                     |
|------|----------------------|------------------------------------------------|
| 1.   | No.Sijil Lahir / Kad | Masukkan no.sijil lahir/kad pengenalan pemohon |
|      | Pengenalan           |                                                |
| 2.   | Cari                 | Klik untuk memaparkan borang permohonan        |

| encalonan Baru                  |                                                                      |
|---------------------------------|----------------------------------------------------------------------|
| hagian A: Butiran Pelajar       |                                                                      |
| Nama Pelajar :                  | ABDUL RAZZAQ BIN ALI AFFANDI *                                       |
| No Sijil Kelahiran :            | A338303 * (Cth : A338303)                                            |
| <i>atau</i> No Kad Pengenalan : | * (Tiada sengkang)                                                   |
| Jantina :                       | Lelaki 🗨 *                                                           |
| Bangsa :                        | Melayu 💌 *                                                           |
| Agama :                         | Islam 💌 *                                                            |
| Tarikh Lahir :                  | 13-09-2000 E * ( hh-bb-tttt )                                        |
| Umur:                           | 9 tahun                                                              |
| Alamat Tetap :                  | 420, JALAN TERATAI,<br>TAMAN SRI MERSING,<br>86800 MERSING,<br>JOHOR |
| Poskod :                        | *                                                                    |
| Negeri :                        | Johor *                                                              |
| No Telefon Rumah :              | ( Contoh: 06-1234567 )                                               |
| No Telefon Bimbit :             | ( Contoh: 012-3456789 )                                              |
| Tahun :                         | <mark>3</mark> * (Pra Sekolah / Tadika tidak layak memohon)          |
|                                 | Seterusnua 3                                                         |

| Bil. | Item               | Keterangan                                          |
|------|--------------------|-----------------------------------------------------|
| 1.   | Nama Pelajar       | Masukkan nama penuh pelajar                         |
| 2.   | No Sijil Kelahiran | Masukkan nombor sijil kelahiran pelajar (atau)      |
| 3.   | No Kad Pengenalan  | Masukkan nombor kad pengenalan pelajar (Salah satu) |
| 4.   | Jantina            | Pilih jantina pelajar                               |
| 5.   | Bangsa             | Pilih bangsa pelajar                                |
| 6.   | Agama              | Pilih agama pelajar                                 |
| 7.   | Tarikh Lahir       | Masukkan tarikh lahir pelajar                       |
| 8.   |                    | Klik untuk memilih tarikh lahir melalui kalendar    |
| 9.   | Umur               | Umur pelajar dijana oleh komputer                   |
| 10.  | Alamat Tetap       | Masukkan alamat tetap pelajar                       |
| 11.  | Poskod             | Masukkan poskod untuk alamat                        |
| 12.  | Negeri             | Pilih negeri untuk alamat                           |
| 13.  | No Telefon Rumah   | Masukkan nombor telefon rumah pelajar               |
| 14.  | No Telefon Bimbit  | Masukkan nombor telefon bimbit pelajar              |
| 15.  | Tahun              | Masukkan tahun pelajar sekarang                     |
| 16.  | Seterusnya         | Klik untuk ke Bahagian B                            |

| Pencalonan Baru          |                                       |  |  |  |
|--------------------------|---------------------------------------|--|--|--|
| Bahagian B: Butiran Seko | blah                                  |  |  |  |
| Nama Sekolah :           | SK BERTAM HULU                        |  |  |  |
| Alamat Sekolah :         | KM.13.6,76450 KG.BERTAM HULU, MELAKA. |  |  |  |
| No Telefon :             |                                       |  |  |  |
| Daerah :                 | Melaka Tengah                         |  |  |  |
| Parlimen :               | Tangga Batu                           |  |  |  |
| Cawangan :               |                                       |  |  |  |
| DUN :                    | Paya Rumput                           |  |  |  |
| JKKK :                   |                                       |  |  |  |

| Bil. | Item       | Keterangan                       |
|------|------------|----------------------------------|
| 1.   | Kembali    | Klik untuk kembali ke Bahagian A |
| 2.   | Seterusnya | Klik untuk ke Bahagian C         |

| Bahagian C (1): Maklumat | Bapa                            |
|--------------------------|---------------------------------|
| Status :                 | Masih Hidup 💌 *                 |
| Nama :                   | ALI AFFANDI BIN YUSOF *         |
| No. Kad Pengenalan :     | 570910236131 * (Tiada sengkang) |
| No. Telefon (rumah):     | ( Contoh: 06-1234567 )          |
| No. Telefon (bimbit) :   | ( Contoh: 012-3456789 )         |
| Umur:                    | 52 *                            |
| Pekerjaan :              |                                 |
| Pendapatan :             | RM                              |
| Nama Majikan :           |                                 |
| Alamat Majikan :         |                                 |
| No. Tel Maiikan :        | ( Contab: 06-1234567 )          |

| Bil. | Item        | Keterangan                          |
|------|-------------|-------------------------------------|
| 1.   | Status      | Pilih status bapa                   |
| 2.   | Nama        | Masukkan nama bapa                  |
| 3.   | No. Kad     | Masukkan nombor kad pengenalan bapa |
|      | Pengenalan  |                                     |
| 4.   | No. Telefon | Masukkan nombot telefon rumah       |
|      | (rumah)     |                                     |

| 5.  | No. Telefon     | Masukkan nombor telefon bimbit bapa  |
|-----|-----------------|--------------------------------------|
|     | (bimbit)        |                                      |
| 6.  | Umur            | Umur bapa dijana oleh komputer       |
| 7.  | Pekerjaan       | Masukkan perkerjaan bapa             |
| 8.  | Pendapatan      | Masukkan pendapatan bapa             |
| 9.  | Nama Majikan    | Masukkan nama majikan bapa           |
| 10. | Alamat Majikan  | Masukkan alamat majikan bapa         |
| 11. | No. Tel Majikan | Masukkan nombor telefon majikan bapa |

| Status :               | Masih Hidup 💌 *                 |   |
|------------------------|---------------------------------|---|
| Nama :                 | JAMIAH BINTI ISMAIL             | * |
| No. Kad Pengenalan :   | 580913236132 * (Tiada sengkang) |   |
| No. Telefon (rumah):   | ( Contoh: 06-1234567 )          |   |
| No. Telefon (bimbit) : | ( Contoh: 012-3456789 )         |   |
| Umur:                  | 51 *                            |   |
| Pekerjaan :            |                                 |   |
| Pendapatan :           | RM                              |   |
| Nama Majikan :         |                                 |   |
| Alamat Majikan :       |                                 |   |
| No. Tel Majikan :      | ( Contoh: 06-1234567 )          |   |

| Bil. | Item            | Keterangan                          |
|------|-----------------|-------------------------------------|
| 1.   | Status          | Pilih status ibu                    |
| 2.   | Nama            | Masukkan nama ibu                   |
| 3.   | No. Kad         | Masukkan nombor kad pengenalan ibu  |
|      | Pengenalan      |                                     |
| 4.   | No. Telefon     | Masukkan nombot telefon rumah       |
|      | (rumah)         |                                     |
| 5.   | No. Telefon     | Masukkan nombor telefon bimbit ibu  |
|      | (bimbit)        |                                     |
| 6.   | Umur            | Umur bapa dijana oleh komputer      |
| 7.   | Pekerjaan       | Masukkan perkerjaan ibu             |
| 8.   | Pendapatan      | Masukkan pendapatan ibu             |
| 9.   | Nama Majikan    | Masukkan nama majikan ibu           |
| 10.  | Alamat Majikan  | Masukkan alamat majikan ibu         |
| 11.  | No. Tel Majikan | Masukkan nombor telefon majikan ibu |

| Status :              | Ya 🔻 * |                         |   |
|-----------------------|--------|-------------------------|---|
| Nama :                |        |                         | * |
| o. Kad Pengenalan :   |        | * (Tiada sengkang)      |   |
| lo. Telefon (rumah):  |        | ( Contoh: 06-1234567 )  |   |
| o. Telefon (bimbit) : |        | ( Contoh: 012-3456789 ) |   |
| Umur :                | *      |                         |   |
| Pekerjaan :           |        |                         |   |
| Pendapatan :          | RM     |                         |   |
| Nama Majikan :        |        |                         |   |
| Alamat Majikan :      |        |                         |   |
| No. Tel Majikan :     |        | ( Contoh: 06-1234567 )  |   |

| Bil. | Item            | Keterangan                              |
|------|-----------------|-----------------------------------------|
| 1.   | Status          | Pilih status penjaga                    |
| 2.   | Nama            | Masukkan nama penjaga                   |
| 3.   | No. Kad         | Masukkan nombor kad pengenalan penjaga  |
|      | Pengenalan      |                                         |
| 4.   | No. Telefon     | Masukkan nombot telefon rumah           |
|      | (rumah)         |                                         |
| 5.   | No. Telefon     | Masukkan nombor telefon bimbit penjaga  |
|      | (bimbit)        |                                         |
| 6.   | Umur            | Umur bapa dijana oleh komputer          |
| 7.   | Pekerjaan       | Masukkan perkerjaan penjaga             |
| 8.   | Pendapatan      | Masukkan pendapatan penjaga             |
| 9.   | Nama Majikan    | Masukkan nama majikan penjaga           |
| 10.  | Alamat Majikan  | Masukkan alamat majikan penjaga         |
| 11.  | No. Tel Majikan | Masukkan nombor telefon majikan penjaga |

| Nama                         | Umur | Hubungan | Status    | Nama Sek. / IPT      | Thn<br>/<br>Ting |
|------------------------------|------|----------|-----------|----------------------|------------------|
| ABDUL RAZZAQ BIN ALI AFFANDI | 9    | Anak 💌   | Sekolah 💌 | SK BERTAM HULU       | 3                |
|                              |      | -        | -         |                      |                  |
|                              |      | -        | -         |                      |                  |
|                              |      | -        | <b>•</b>  |                      |                  |
|                              |      | -        | <b>•</b>  |                      |                  |
|                              |      | <b>•</b> | <b>•</b>  |                      |                  |
|                              |      | -        | <b>•</b>  |                      |                  |
|                              |      | -        | <b>•</b>  |                      |                  |
|                              |      | <b>•</b> | <b>_</b>  |                      |                  |
|                              |      | <b>•</b> | <b>_</b>  |                      |                  |
|                              |      |          |           | << Kembali Seterusny | a>>              |

| Bil. | Item            | Keterangan                                          |
|------|-----------------|-----------------------------------------------------|
| 1.   | Nama            | Masukkan nama tanggungan                            |
| 2.   | Umur            | Masukkan umur tanggungan                            |
| 3.   | Hubungan        | Masukkan hubungan tanggungan                        |
| 4.   | Status          | Masukkan status tanggungan                          |
| 5.   | Nama Sek. / IPT | Masukkan nama sekolah atau IPT bagi tanggungan yang |
|      |                 | masih belajar                                       |
| 6.   | Thn. / Ting.    | Masukkan tahun atau tingkatan bagi tanggungan yang  |
|      |                 | masih belajar                                       |
| 7.   | Kembali         | Klik untuk kembali ke Bahagian B                    |
| 8.   | Seterusnya      | Klik untuk ke Bahagian D                            |

| Pencalonan Baru              |  |    |           |            |                |     |
|------------------------------|--|----|-----------|------------|----------------|-----|
| Bahagian D: Maklumat Bantuan |  |    |           |            |                |     |
| Kasut :                      |  |    |           |            |                |     |
| Baju (kurung) :              |  |    |           |            |                |     |
| Seluar :                     |  |    |           |            |                |     |
| Kain :                       |  |    |           |            |                |     |
| Skirt :                      |  |    |           |            |                |     |
| Kemeja :                     |  |    |           |            |                |     |
|                              |  | << | Kembali 📗 | Simpan Mak | lumat Pencalor | han |

| Bil. | Item            | Keterangan                        |
|------|-----------------|-----------------------------------|
| 1.   | Kasut           | Masukkan saiz kasut pelajar       |
| 2.   | Baju (kurung)   | Masukkan saiz baju kurung pelajar |
| 3.   | Seluar          | Masukkan saiz seluar pelajar      |
| 4.   | Kain            | Masukkan saiz kain pelajar        |
| 5.   | Skirt           | Masukkan saiz skirt pelajar       |
| 6.   | Kemeja          | Masukkan saiz kemeja pelajar      |
| 7.   | Kembali         | Klik untuk kembali ke Bahagian C  |
| 8.   | Simpan Maklumat | Simpan maklumat percalonan        |
|      | Pencalonan      |                                   |

| Pencalonan Baru           |                                                   |  |
|---------------------------|---------------------------------------------------|--|
| Notifikasi                |                                                   |  |
| Maklumat pencalonan telah | berjaya direkodkan di dalam sistem. Terima kasih. |  |

| Bil. | Item    | Keterangan                               |
|------|---------|------------------------------------------|
| 1.   | Kembali | Klik untuk kembali ke pencalonan pelajar |

#### 1.2 Calon

| Se  | narai Calon                     |                                 |       |              |
|-----|---------------------------------|---------------------------------|-------|--------------|
| Sen | arai Pemohon - 10 rekod ditemui |                                 |       |              |
| #   | Nama                            | Sijil Lahir /<br>Kad Pengenalan | Tahun | Cetak        |
| 1.  | YAMUNA DEVI A/P GUNALAN         | AF67294 /                       | 5     | <u>Cetak</u> |
| 2.  | MUHAMMAD HAMIZAN BIN MOHAMMAD   | A500382 /                       | 3     | <u>Cetak</u> |
| 3.  | RABIATUL JANNAH BT IBRAHIM      | AK39057 /                       | 4     | <u>Cetak</u> |
| 4.  | NORSYAKIRAH NABILA BT MUKTI     | AI57571 /                       | 5     | <u>Cetak</u> |
| 5.  | MASIDAYU BT MISDI               | Al25527 /                       | 5     | <u>Cetak</u> |
| 6.  | HAMBALI BIN SUNARDI             | AK37968 /                       | 4     | <u>Cetak</u> |
| 7.  | SITI HAJAR BIN MD SHAH          | AH93856 /                       | 5     | <u>Cetak</u> |
| 8.  | SITI RAHMAH BT ZAINUDIN         | AK30990 /                       | 4     | <u>Cetak</u> |
| 9.  | NAJWA BTE MALEK                 | AN56419 /                       | 4     | <u>Cetak</u> |
| 10. | AIMAN BIN YUSOF                 | AW58340 /                       | 2     | <u>Cetak</u> |

| Bil. | Item  | Keterangan                                     |
|------|-------|------------------------------------------------|
| 1.   | Nama  | Klik nama pelajar untuk papar maklumat pemohon |
| 2.   | Cetak | Klik untuk cetak borang permohonan             |

#### 1.3 Carian

| Carian Mal      | umat Pemohon               |  |
|-----------------|----------------------------|--|
| Maklumat Carian |                            |  |
|                 | Jenis Carian : Sijil Lahir |  |
|                 | Parameter Carian :         |  |

| Bil. | Item             | Keterangan                                         |
|------|------------------|----------------------------------------------------|
| 1.   | Jenis Carian     | Pilih jenis carian sama ada sijil lahir/kad        |
|      |                  | pengenalan/nama                                    |
| 2.   | Parameter Carian | Masukkan parameter carian berdasarkan jenis carian |
| 3.   | Cari             | Klik untuk cari maklumat pemohon                   |

| #  | Nama                     | Sijil Lahir /<br>Kad Pengenalan | Tahun | Status             | Kemaskini | Cetak |
|----|--------------------------|---------------------------------|-------|--------------------|-----------|-------|
| 1. | YAMUNA DEVI A/P. GUNALAN | AF67294 /                       | 5     | Input / Permohonan |           | Cetak |

| Bil. | Item      | Keterangan                                        |
|------|-----------|---------------------------------------------------|
| 1.   | Nama      | Klik nama pelajar untuk lihat maklumat permohonan |
| 2.   | Kemaskini | Klik untuk kemaskini maklumat pelajar             |
| 3.   | Cetak     | Klik untuk cetak borang permohonan                |

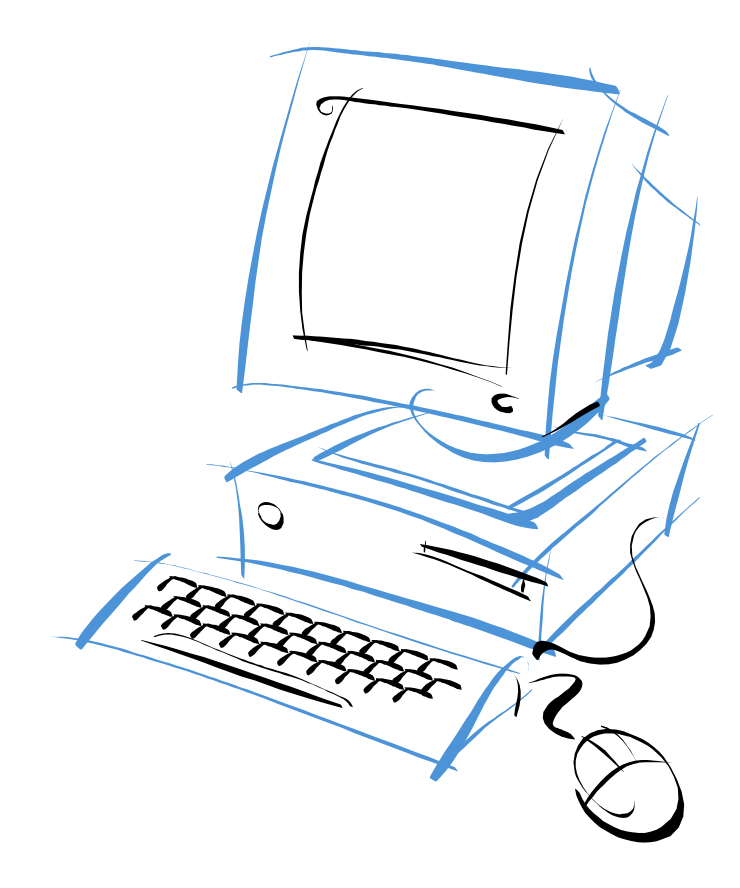

2

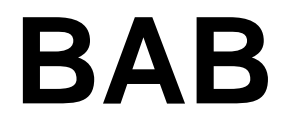

## Biasiswa Sekolah

#### 2 BIASISWA

#### 2.1 Permohonan

| encalonan Baru             |                                                                      |
|----------------------------|----------------------------------------------------------------------|
| ahagian A: Butiran Pelajar |                                                                      |
| Nama Pemohon :             | ABDUL RAZZAQ BIN ALI AFFANDI *                                       |
| No Kad Pengenalan :        | 930913236131 * (Tiada sengkang)                                      |
| Jantina :                  | Letaki 💌 *                                                           |
| Bangsa :                   | Melayu 🔽 *                                                           |
| Agama :                    | Islam 💌 *                                                            |
| Negeri Lahir :             | Johor *                                                              |
| Tarikh Lahir :             | 13-09-1993 🔲 * ( hh-bb-tttt )                                        |
| Umur:                      | 16 * tahun                                                           |
| Alamat Rumah :             | 420, JALAN TERATAI,<br>TAMAN SRI MERSING,<br>86800 MERSING,<br>JOHOR |
| Poskod :                   | *                                                                    |
| Negeri :                   | Johor *                                                              |
| No Telefon Rumah :         | ( Contoh: 06-1234567 )                                               |
| No Telefon Bimbit :        | ( Contoh: 012-3456789 )                                              |
| Tingkatan :                | 4 *                                                                  |
|                            | Seterusnva >>                                                        |

| Bil. | Item              | Keterangan                                       |
|------|-------------------|--------------------------------------------------|
| 1.   | Nama Pemohon      | Masukkan nama penuh pelajar                      |
| 2.   | No Kad Pengenalan | Masukkan nombor kad pengenalan pelajar           |
| 3.   | Jantina           | Pilih jantina pelajar                            |
| 4.   | Bangsa            | Pilih bangsa pelajar                             |
| 5.   | Agama             | Pilih agama pelajar                              |
| 6.   | Negeri Lahir      | Pilih negeri tempat lahir pelajar                |
| 7.   | Tarikh Lahir      | Masukkan tarikh lahir pelajar                    |
| 8.   |                   | Klik untuk memilih tarikh lahir melalui kalendar |
| 9.   | Umur              | Umur pelajar dijana oleh komputer                |
| 10.  | Alamat Rumah      | Masukkan alamat rumah pelajar                    |
| 11.  | Poskod            | Masukkan poskod untuk alamat                     |
| 12.  | Negeri            | Pilih negeri untuk alamat                        |
| 13.  | No Telefon Rumah  | Masukkan nombor telefon rumah pelajar            |
| 14.  | No Telefon Bimbit | Masukkan nombor telefon bimbit pelajar           |
| 15.  | Tingkatan         | Masukkan tingkatan pelajar sekarang              |

| 16  | Seterusnya  |
|-----|-------------|
| 10. | Deterusitya |

| rencatorian Dai          | u                                            |
|--------------------------|----------------------------------------------|
| 3ahagian B: Butiran Seko | lah                                          |
| Nama Sekolah :           | SMK AYER KEROH                               |
| Alamat Sekolah :         | TAMAN TASEK UTAMA, 75450 AYER KEROH, MELAKA. |
| No Telefon :             |                                              |
| Daerah :                 | Melaka Tengah                                |
| Parlimen :               | Bukit Katil                                  |
| Cawangan :               |                                              |
| DUN :                    | Ayer Keroh                                   |
| JKKK :                   |                                              |

| Bil. | Item       | Keterangan                       |
|------|------------|----------------------------------|
| 1.   | Kembali    | Klik untuk kembali ke Bahagian A |
| 2.   | Seterusnya | Klik untuk ke Bahagian C         |

| Pencalonan B                 | aru                      |  |
|------------------------------|--------------------------|--|
|                              |                          |  |
| Bahagian C: Butiran Akademik |                          |  |
| Nama Peperiksa:              | n : Tidak Dinyatakan 💌 * |  |
| Tahun Peperiksa:             | n:*                      |  |
|                              |                          |  |

| Bil. | Item              | Keterangan                                    |
|------|-------------------|-----------------------------------------------|
| 1.   | Nama Peperiksaan  | Pilih nama peperiksaan terkini                |
| 2.   | Tahun Peperiksaan | Masukkan tahun peperiksaan                    |
| 3.   | Tingkatan/Tahun   | Masukkan tingkatan/tahun                      |
| 4.   | Aliran            | Pilih aliran peperiksaan sama ada biasa/asnaf |

| Mata Pelajaran |   | Markah     | Gred / Pangkat |
|----------------|---|------------|----------------|
| Sila Pilih     | • |            | -              |
|                |   | << Kembali | Seterusnya >>  |
|                |   |            |                |
|                |   |            |                |

| Bil. | Item           | Keterangan                                           |
|------|----------------|------------------------------------------------------|
| 1.   | Mata Pelajaran | Pilih mata pelajaran yang diambil semasa peperiksaan |
| 2.   | Markah         | Masukkan markah                                      |
| 3.   | Gred/Pangkat   | Pilih gred/pangkat bagi mata pelajaran               |
| 4.   | Kembali        | Klik untuk kembali ke Bahagian B                     |
| 5.   | Seterusnya     | Klik untuk ke Bahagian D                             |

| enarai Menu / Pencalonan Baru |                         |  |  |  |
|-------------------------------|-------------------------|--|--|--|
| Pencalonan Baru               |                         |  |  |  |
| Bahagian D (1): Maklumat Bapa |                         |  |  |  |
| Status :                      | Masih Hidup 💌 *         |  |  |  |
| Nama :                        |                         |  |  |  |
| No. Kad Pengenalan :          | *                       |  |  |  |
| No. Telefon (rumah):          | ( Contoh: 06-1234567 )  |  |  |  |
| No. Telefon (bimbit) :        | ( Contoh: 012-3456789 ) |  |  |  |
| Umur:                         | *                       |  |  |  |
| Pekerjaan :                   |                         |  |  |  |
| Pendapatan :                  | RM                      |  |  |  |
| Nama Majikan :                |                         |  |  |  |
| Alamat Majikan :              |                         |  |  |  |
|                               |                         |  |  |  |
|                               |                         |  |  |  |
| No. Tel Majikan :             | ( Contoh: 06-1234567 )  |  |  |  |

| Bil. | Item            | Keterangan                           |
|------|-----------------|--------------------------------------|
| 1.   | Status          | Pilih status bapa                    |
| 2.   | Nama            | Masukkan nama bapa                   |
| 3.   | No. Kad         | Masukkan nombor kad pengenalan bapa  |
|      | Pengenalan      |                                      |
| 4.   | No. Telefon     | Masukkan nombot telefon rumah        |
|      | (rumah)         |                                      |
| 5.   | No. Telefon     | Masukkan nombor telefon bimbit bapa  |
|      | (bimbit)        |                                      |
| 6    | Umur            | Umur bapa dijana oleh komputer       |
| 7.   | Pekerjaan       | Masukkan perkerjaan bapa             |
| 8.   | Pendapatan      | Masukkan pendapatan bapa             |
| 9.   | Nama Majikan    | Masukkan nama majikan bapa           |
| 10.  | Alamat Majikan  | Masukkan alamat majikan bapa         |
| 11.  | No. Tel Majikan | Masukkan nombor telefon majikan bapa |

| Bahagian D (2): Maklumat | Ibu                     |
|--------------------------|-------------------------|
| Status :                 | Masih Hidup 💌 *         |
| Nama :                   | *                       |
| No. Kad Pengenalan :     | *                       |
| No. Telefon (rumah):     | ( Contoh: 06-1234567 )  |
| No. Telefon (bimbit) :   | ( Contoh: 012-3456789 ) |
| Umur :                   | *                       |
| Pekerjaan :              |                         |
| Pendapatan :             | RM                      |
| Nama Majikan :           |                         |
| Alamat Majikan :         |                         |
| No. Tel Majikan :        | ( Contoh: 06-1234567 )  |

| Bil. | Item            | Keterangan                          |
|------|-----------------|-------------------------------------|
| 1.   | Status          | Pilih status ibu                    |
| 2.   | Nama            | Masukkan nama ibu                   |
| 3.   | No. Kad         | Masukkan nombor kad pengenalan ibu  |
|      | Pengenalan      |                                     |
| 4.   | No. Telefon     | Masukkan nombot telefon rumah       |
|      | (rumah)         |                                     |
| 5.   | No. Telefon     | Masukkan nombor telefon bimbit ibu  |
|      | (bimbit)        |                                     |
| 6.   | Umur            | Umur bapa dijana oleh komputer      |
| 7.   | Pekerjaan       | Masukkan perkerjaan ibu             |
| 8.   | Pendapatan      | Masukkan pendapatan ibu             |
| 9.   | Nama Majikan    | Masukkan nama majikan ibu           |
| 10.  | Alamat Majikan  | Masukkan alamat majikan ibu         |
| 11.  | No. Tel Majikan | Masukkan nombor telefon majikan ibu |

| Status :               | Ya 💌 *                  |
|------------------------|-------------------------|
| Nama :                 | *                       |
| lo. Kad Pengenalan :   | *                       |
| No. Telefon (rumah):   | ( Contoh: 06-1234567 )  |
| lo. Telefon (bimbit) : | ( Contoh: 012-3456789 ) |
| Umur :                 | · ·                     |
| Pekerjaan :            |                         |
| Pendapatan :           | R/M                     |
| Nama Majikan :         |                         |
| Alamat Majikan :       |                         |
| No. Tel Majikan :      | ( Contoh: 06-1234567 )  |

| Bil. | Item            | Keterangan                              |
|------|-----------------|-----------------------------------------|
| 1.   | Status          | Pilih status penjaga                    |
| 2.   | Nama            | Masukkan nama penjaga                   |
| 3.   | No. Kad         | Masukkan nombor kad pengenalan penjaga  |
|      | Pengenalan      |                                         |
| 4.   | No. Telefon     | Masukkan nombot telefon rumah           |
|      | (rumah)         |                                         |
| 5.   | No. Telefon     | Masukkan nombor telefon bimbit penjaga  |
|      | (bimbit)        |                                         |
| 6.   | Umur            | Umur bapa dijana oleh komputer          |
| 7.   | Pekerjaan       | Masukkan perkerjaan penjaga             |
| 8.   | Pendapatan      | Masukkan pendapatan penjaga             |
| 9.   | Nama Majikan    | Masukkan nama majikan penjaga           |
| 10.  | Alamat Majikan  | Masukkan alamat majikan penjaga         |
| 11.  | No. Tel Majikan | Masukkan nombor telefon majikan penjaga |

| Nama                         | Umur | Hubungan | Status    | Nama Sek. / IPT | Thn. /<br>Ting. | Jika Terima<br>Biasiswa |
|------------------------------|------|----------|-----------|-----------------|-----------------|-------------------------|
| ABDUL RAZZAQ BIN ALI AFFANDI | 16   | Anak 💌   | Sekolah 🔹 | SMK AYER KEROH  | 4               |                         |
|                              |      | •        |           |                 |                 |                         |
|                              |      | <b>•</b> | •         |                 |                 |                         |
|                              |      | ▼        | -         |                 |                 |                         |
|                              |      | <b>•</b> | -         |                 |                 |                         |
|                              |      | <b>•</b> | •         |                 |                 |                         |
|                              |      | <b>•</b> | •         |                 |                 |                         |
|                              |      | •        | •         |                 |                 |                         |
|                              |      | •        | •         |                 |                 |                         |
|                              |      | <b>•</b> | •         |                 |                 |                         |
|                              |      |          |           |                 | << Kembali      | Seterusnya              |

| Bil. | Item            | Keterangan                                          |
|------|-----------------|-----------------------------------------------------|
| 1.   | Nama            | Masukkan nama tanggungan                            |
| 2.   | Umur            | Masukkan umur tanggungan                            |
| 3.   | Hubungan        | Masukkan hubungan tanggungan                        |
| 4.   | Status          | Masukkan status tanggungan                          |
| 5.   | Nama Sek. / IPT | Masukkan nama sekolah atau IPT bagi tanggungan yang |
|      |                 | masih belajar                                       |
| 6.   | Thn. / Ting.    | Masukkan tahun atau tingkatan bagi tanggungan yang  |
|      |                 | masih belajar                                       |
| 7.   | Jika Terima     | Masukkan jenis biasiswa tanggungan (jika ada)       |
|      | Biasiswa        |                                                     |
| 8.   | Kembali         | Klik untuk kembali ke Bahagian C                    |
| 9.   | Seterusnya      | Klik untuk ke Bahagian E                            |

| Pencalonan Ba             | ru       |                             |
|---------------------------|----------|-----------------------------|
| Bahagian E: Aktiviti Ko-I | urikulum |                             |
|                           | Sukan    | Peringkat                   |
| BADWINTON                 |          | Wakil Sekolah / Institusi 🔻 |
|                           |          |                             |
|                           |          |                             |
|                           |          |                             |

| Bil. | Item      | Keterangan            |
|------|-----------|-----------------------|
| 1.   | Sukan     | Masukkan nama sukan   |
| 2.   | Peringkat | Pilih peringkat sukan |

| Persatuan / Kelab / Lain-lain | Peringka  | t |
|-------------------------------|-----------|---|
| KELAB MATEMATIK               | Bendahari | ŀ |
|                               |           | • |
|                               |           | · |
|                               |           |   |
|                               |           | - |

| Bil. | Item                | Keterangan                                            |
|------|---------------------|-------------------------------------------------------|
| 1.   | Persatuan / Kelab / | Masukkan nama persatuan/kelab/lain-lain yang terlibat |
|      | Lain-lain           |                                                       |
| 2.   | Peringkat           | Pilih jenis peringkat                                 |

| Pasukan Pakaian Seragam          | Peringkat                   | Pangkat             |
|----------------------------------|-----------------------------|---------------------|
| PERSATUAN KADET BERSATU MALAYSIA | Ketua Pengawas / Kumpulan 💌 |                     |
|                                  |                             |                     |
|                                  |                             |                     |
|                                  |                             |                     |
|                                  |                             |                     |
|                                  | << Kembali Simpan N         | 1aklumat Pencalonan |
|                                  |                             |                     |
|                                  |                             |                     |

| Bil. | Item            | Keterangan                            |
|------|-----------------|---------------------------------------|
| 1.   | Pasukan Pakaian | Masukkan nama pasukan pakaian seragam |
|      | Seragam         |                                       |
| 2.   | Peringkat       | Pilih jenis peringkat                 |
| 3.   | Pangkat         | Masukkan pangkat                      |
| 4.   | Kembali         | Klik untuk kembali ke Bahagian D      |

| 5. | Simpan Maklumat | Klik untuk simpan maklumat pencalonan |
|----|-----------------|---------------------------------------|
|    | Pencalonan      |                                       |

#### 2.2 Calon

| Senarai Menu / Pencalonan Baru                                              |            |
|-----------------------------------------------------------------------------|------------|
| Pencalonan Baru                                                             |            |
| Notifikasi                                                                  |            |
| Maklumat pencalonan telah berjaya direkodkan di dalam sistem. Terima kasih. |            |
|                                                                             | << Kembali |

| Bil. | Item    | Keterangan                               |
|------|---------|------------------------------------------|
| 1.   | Kembali | Klik untuk kembali ke pencalonan pelajar |

#### 2.3 Carian

| Carian Mak      | dumat Pemohon      |                     |   |
|-----------------|--------------------|---------------------|---|
| Maklumat Carian |                    |                     |   |
|                 | Jenis Carian :     | No Kad Pengenalan 💌 |   |
|                 | Parameter Carian : |                     | 7 |

| Bil. | Item             | Keterangan                                         |
|------|------------------|----------------------------------------------------|
| 1.   | Jenis Carian     | Pilih jenis carian sama ada no.kad pengenalan/nama |
| 2.   | Parameter Carian | Masukkan parameter carian berdasarkan jenis carian |
| 3.   | Cari             | Klik untuk cari maklumat pemohon                   |

| Nama                             | No Kad Pengenalan                        | Tingkatan                                                                                        | Status                                                                                                    | Kemaskini                                                                                                    | Cetak                                                                                                    |
|----------------------------------|------------------------------------------|--------------------------------------------------------------------------------------------------|----------------------------------------------------------------------------------------------------|----------------------------------------------------------------------------------------------------|----------------------------------------------------------------------------------------------------|
| NURYAZMIN NATASHA BINTI ABDULLAH | 960918-04-5498                           | 1                                                                                                | Calon                                                                                                    | <u>Kemaskini</u>                                                                                                    |                                                                                                    |
|                                  | Nama<br>NURYAZMIN NATASHA BINTI ABDULLAH | Nama         No Kad Pengenalan           NURYAZMIN NATASHA BINTI ABDULLAH         960918-04-5498 | Nama         No Kad Pengenalan         Tingkatan           NURYAZMIN NATASHA BINTI ABDULLAH         960918-04-5498         1 | Nama         No Kad Pengenalan         Tingkatan         Status           NURYAZMIN NATASHA BINTI ABDULLAH         960918-04-5498         1         Calon | NamaNo Kad PengenalanTingkatanStatusKemaskiniNURYAZMIN NATASHA BINTI ABDULLAH960918-04-54981CalonKemaskini |

| Bil. | Item      | Keterangan                                        |
|------|-----------|---------------------------------------------------|
| 1.   | Nama      | Klik nama pelajar untuk lihat maklumat permohonan |
| 2.   | Kemaskini | Klik untuk kemaskini maklumat pelajar             |
| 3.   | Cetak     | Klik untuk cetak borang permohonan                |

# Pinjaman Pengajian

3

## BAB

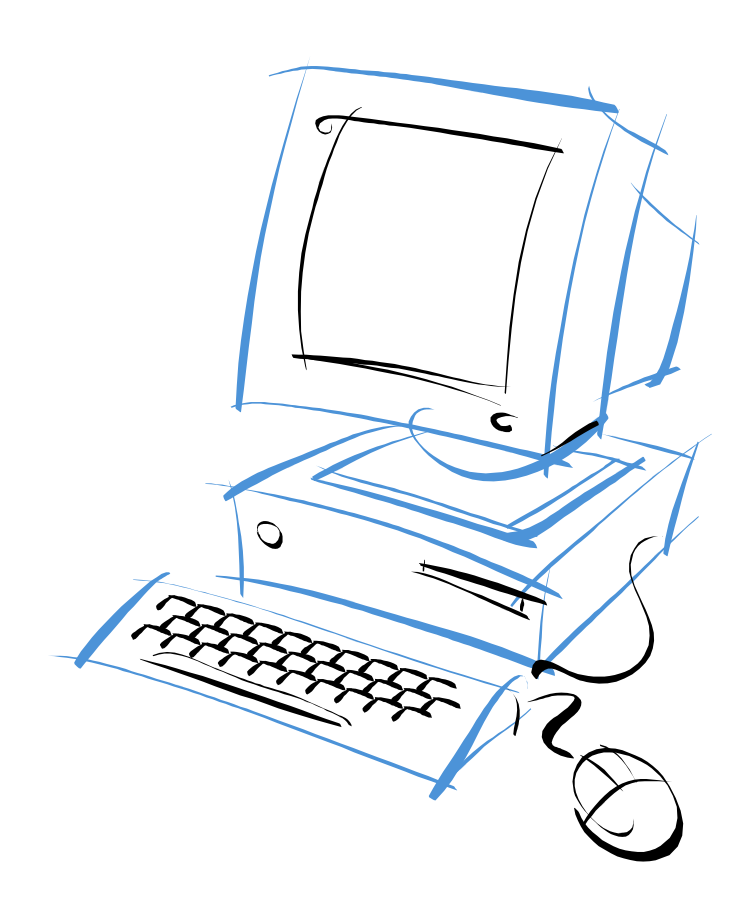

#### **3 PINJAMAN PENGAJIAN**

#### 3.1 Pemberitahuan

|      | Darmahanan i                                                                                                    |                                                                                                    |                                                                                                    |                                                                    |
|------|----------------------------------------------------------------------------------------------------|----------------------------------------------------------------------------------------------------|----------------------------------------------------------------------------------------------------|--------------------------------------------------------------------|
| cus  | Permononan :                                                                                                    |                                                                                                    |                                                                                                    | 1                                                                  |
| atus | Permohonan                                                                                                    |                                                                                                    |                                                                                                    |                                                                    |
| il.  | Institusi/Universiti                                                                                                    | Peringkat<br>Pengajian                                                                                                    | Status                                                                                              |                                                                    |
| l    | UNIVERSITI                                                                                                    | IJAZAH                                                                                                    | Calon                                                                                               |                                                                    |
| •    | Borang permohonan hendaklah diisi dengan lengkap dan dicetak.<br>Borang permohonan yang tidak lengkap tidak akan dipertimbangkar<br>Permohonan hanya kursus Ijazah Pertama dan Diploma di Universiti<br>Setiap dokumen yang dilampirkan MESTILAH disahkan benar oleh W<br>kawasan/Ketua/Kampung/Sidang. Lampiran dokumen yang diperluk<br>o Salinan kad pengenalan pemohon                                                                                                    | n.<br> / Institusi tempat<br>(akil Rakyat kawasa<br>(an seperti berikut                                                                                              | an yang di senara<br>n/Pengerusi JKK<br>:                                                           | ai sahaja.<br>K/Penghulu                                           |
|      | <ul> <li>Salinan Kad Pengenalan ibu / bapa (sekiranya pemohon tida</li> <li>Salinan surat pengesahan menetap sekurang-kurangnya 10 t<br/>Melaka).</li> <li>Salinan sijil SPM / STPM, Politeknik / Diploma dan sebagainy</li> <li>Salinan surat tawaran kemasukan dari universiti / institusi.</li> <li>Salinan semua keputusan peperiksaan di universiti / institusi</li> <li>Salinan sijil-sijil berhenti sekolah, kegiatan ko-kurikulum dar</li> <li>Salinan penyata gaji / kad pencen / surat pengesahan penc<br/>tanggungan ibubapa/penjaga).</li> <li>Salinan penyata gaji pemohon (sekiranya sedang berkhidmat</li> </ul>                                                                                                    | ak dilahirkan di Me<br>cahun di Negeri Me<br>ya.<br>si yang telah didud<br>n sebagainya.<br>dapatan ibubapa /<br>t).                                                 | laka).<br>elaka (sekiranya t<br>uki (sekiranya se<br>penjaga (sekiran;                              | idak dilahirkan c<br>dang menuntut)<br>ya dibawah                  |
| •    | <ul> <li>Salinan Kad Pengenalan ibu / bapa (sekiranya pemohon tida</li> <li>Salinan surat pengesahan menetap sekurang-kurangnya 10 t<br/>Melaka).</li> <li>Salinan sijil SPM / STPM, Politeknik / Diploma dan sebagainy</li> <li>Salinan surat tawaran kemasukan dari universiti / institusi.</li> <li>Salinan semua keputusan peperiksaan di universiti / institusi</li> <li>Salinan sijil-sijil berhenti sekolah, kegiatan ko-kurikulum dar</li> <li>Salinan penyata gaji / kad pencen / surat pengesahan peno<br/>tanggungan ibubapa/penjaga).</li> <li>Salinan penyata gaji pemohon (sekiranya sedang berkhidmal<br/>Salinan penyata suami / isteri kepada pemohon (sekiranya t<br/>Borang permohonan yang lengkap diisi beserta dokumen-dokumen</li> </ul>                                                                                                    | ak dilahirkan di Me<br>cahun di Negeri Ma<br>ya.<br>si yang telah didud<br>n sebagainya.<br>dapatan ibubapa /<br>t).<br>:elah berumahtang<br>yang telah disahka      | laka).<br>alaka (sekiranya t<br>uki (sekiranya se<br>penjaga (sekirany<br>ga).<br>an hendaklah dih: | idak dilahirkan o<br>dang menuntut)<br>ya dibawah<br>antar kepada: |
| •    | <ul> <li>Salinan Kad Pengenalan ibu / bapa (sekiranya pemohon tida</li> <li>Salinan surat pengesahan menetap sekurang-kurangnya 10 t<br/>Melaka).</li> <li>Salinan sijil SPM / STPM, Politeknik / Diploma dan sebagainy</li> <li>Salinan surat tawaran kemasukan dari universiti / institusi.</li> <li>Salinan semua keputusan peperiksaan di universiti / institusi</li> <li>Salinan sijil-sijil berhenti sekolah, kegiatan ko-kurikulum dar</li> <li>Salinan penyata gaji / kad pencen / surat pengesahan penc<br/>tanggungan ibubapa/penjaga).</li> <li>Salinan penyata gaji pemohon (sekiranya sedang berkhidmal</li> <li>Salinan penyata suami / isteri kepada pemohon (sekiranya t</li> <li>Borang permohonan yang lengkap diisi beserta dokumen-dokumen</li> <li>Pengurus Besar,</li> <li>Tabung Amanah Pendidikan Negeri Melaka,</li> <li>No 34-4 Tingkat 4, Jalan KC2</li> <li>Bangunan Kota Cemerlang, Hang Tuah Jaya Lebuh Ayer Ke<br/>75450, Melaka</li> </ul> | ak dilahirkan di Me<br>cahun di Negeri Me<br>ya.<br>si yang telah didud<br>n sebagainya.<br>dapatan ibubapa /<br>t).<br>t).<br>tah berumahtang<br>yang telah disahka | laka).<br>alaka (sekiranya t<br>uki (sekiranya se<br>penjaga (sekiran;<br>ga).<br>an hendaklah dih: | idak dilahirkan o<br>dang menuntut)<br>ya dibawah<br>antar kepada: |

| Bil. | Item   | Keterangan                                             |
|------|--------|--------------------------------------------------------|
| 1.   | Status | Pemberitahuan status permohonan, sila pastikan         |
|      |        | peminjam menghantar permohonan setelah                 |
|      |        | melengkapkan borang. Permohonan akan diproses jika     |
|      |        | berstatus <b>INPUT</b> dan pihak tapem menerima segala |
|      |        | dokumen yang diperlukan.                               |

#### 3.2 Permohonan Baru

| ermohon        | nan Baru             |                     |                            |
|----------------|----------------------|---------------------|----------------------------|
| Senarai Permoh | onan                 |                     |                            |
| #              | Institusi/Universiti | Peringkat Pengajian | Tindakan                   |
|                |                      | IJAZAH              | <u>Kemaskini</u>   🖶 Cetak |
|                |                      | Hantar Perr         | ohonan Permohonan Baru     |

| Bil. | Item                 | Keterangan                                           |
|------|----------------------|------------------------------------------------------|
| 1.   | # (checkbox)         | Tanda untuk hantar permohonan pinjaman.              |
| 2.   | Institusi/Universiti | Klik untuk memaparkan maklumat permohonan yang       |
|      |                      | diisi atau paparan rekod pinjaman yang telah dibuat. |
| 3.   | Kemaskini            | Klik untuk kemaskini semula maklumat. Permohonan     |
|      |                      | boleh dikemaskini jika permohonan belum dihantar     |
|      |                      | kepada pihak TAPEM @ berstatus CALON sahaja.         |
| 4.   | Cetak                | Klik untuk cetak permohonan                          |
| 5.   | Hantar Permohonan    | Klik untuk menghantar permohonan kepada pihak        |
|      |                      | TAPEM. Sila pastikan semua maklumat diisi dengan     |
|      |                      | LENGKAP. Peminjam yang gagal berbuat demikian,       |
|      |                      | permohonan pinjaman tidak akan diproses.             |
| 6.   | Permohonan Baru      | Klik untuk memohon pinjaman.                         |

| Permohonan Baru Peminja     | n                                                                      |
|-----------------------------|------------------------------------------------------------------------|
|                             |                                                                        |
| Bahagian A: Butiran Pemohon |                                                                        |
| Nama :                      | *                                                                      |
| Jenis ID :                  | ○ No Kp Baru ○ No Kp Lama/Pasport/Tentera/Polis *( <i>sila pilih</i> ) |
| No Kad Pengenalan :         | * (tiada space)                                                        |
| Alamat Rumah :              | *<br>(masukkan alamat penuh : no/taman/kg.jalan.poskod.negeri)         |
| No Telefon Rumah :          | (Contoh : 06-12345678)                                                 |
| No Telefon Bimbit :         | (Contoh : 013-12345678)                                                |
| Taraf Perkahwinan :         | Bujang 💙                                                               |
| Tempat Lahir :              |                                                                        |
| Tarikh Lahir :              | [ (hh-bb-tttt)*                                                        |
| Umur:                       | tahun                                                                  |
| Warna Kad Pengenalan :      | 💿 Biru 🔘 Merah                                                         |
| Bangsa :                    | Melayu 💌 *                                                             |
| Jantina :                   | *                                                                      |
| Warganegara :               | Ya 💌                                                                   |
| Status Anak Melaka :        | 💿 Ya 🔘 Tidak                                                           |

| Bil. | Item               | Keterangan                                                 |
|------|--------------------|------------------------------------------------------------|
| 1.   | Nama               | Masukkan nama pelajar.                                     |
| 2.   | Jenis ID           | Klik untuk memilih jenis pengenalan diri pelajar.          |
| 3.   | No. Kad            | Masukkan nombor kad pengenalan pelajar.                    |
|      | Pengenalan         |                                                            |
| 4.   | Alamat Rumah       | Masukkan alamat tetap dan lengkap. Sila tekan <i>ENTER</i> |
|      |                    | untuk membezakan setiap baris alamat.                      |
| 5.   | No. Telefon Rumah  | Masukkan nombor telefon rumah (jika ada).                  |
| 6.   | No. Telefon Bimbit | Masukkan nombor telefon bimbit (jika ada).                 |
| 7.   | Taraf Perkahwinan  | Pilih status perkahwinan.                                  |
| 8.   | Tempat Lahir       | Masukkan tempat lahir pelajar.                             |
| 9.   | Tarikh Lahir       | Masukkan tarikh lahir pelajar.                             |
| 10.  | Umur               | Masukkan umur pelajar                                      |
| 11.  | Warna Kad          | Klik untuk memilih warna kad pengenalan.                   |
|      | Pengenalan         |                                                            |
| 12.  | Bangsa             | Pilih bangsa pelajar.                                      |
| 13.  | Jantina            | Pilih jantina pelajar.                                     |
| 14.  | Warganegara        | Pilih status warganegara pelajar.                          |
| 15.  | Status Anak Melaka | Pilih samada pelajar anak melaka atau tidak, sila rujuk    |
|      |                    | bahagian pemberitahuan untuk mengetahui status anak        |
|      |                    | melaka.                                                    |

| Bahagian B: Butiran Pekerjaan Bapa/Suami/P | enjaga                  |
|--------------------------------------------|-------------------------|
| Hubungan Dengan Pemohon :                  | *                       |
| Status :                                   | Masih Hidup 🗸 *         |
| Nama :                                     | *                       |
| No KP Baru/Lama/Pasport/Tentera :          | * (tiada space)         |
| Warna K/P :                                | ● Biru ○ Merah          |
| Umur:                                      |                         |
| Bangsa :                                   | Melayu 👻                |
| Pekerjaan :                                |                         |
| Nama Majikan :                             |                         |
| Alamat Majikan :                           |                         |
| No Telefon Pejabat :                       | (Contoh : 06-12345678)  |
| No Telefon Bimbit :                        | (Contoh : 013-12345678) |

| Bil. | Item                | Keterangan                                         |
|------|---------------------|----------------------------------------------------|
| 1.   | Hubungan Dengan     | Pilih hubungan pelajar dengan bapa/suami*/penjaga  |
|      | Pemohon             | * Jika pelajar sudah berumahtangga.                |
| 2.   | Status              | Klik untuk memilih status bapa/suami/penjaga.      |
| 3.   | No. Kad             | Masukkan nombor kad pengenalan bapa/suami/penjaga. |
|      | Pengenalan          |                                                    |
| 4.   | Warna K/P           | Pilih warna K/P bapa/suami/penjaga                 |
| 5.   | Umur                | Masukkan umur bapa/suami/penjaga.                  |
| 6.   | Bangsa              | Pilih bangsa bapa/suami/penjaga.                   |
| 7.   | Pekerjaan           | Masukkan pekerjaan/jawatan bapa/suami/penjaga.     |
| 8.   | Nama Majikan        | Masukkan nama majikan/tempat kerja                 |
|      |                     | bapa/suami/penjaga.                                |
| 9.   | Alamat Majikan      | Masukkan alamat tempat bekerja. Sila tekan ENTER   |
|      |                     | untuk membezakan setiap baris alamat.              |
| 10.  | Warna Kad           | Klik untuk memilih warna kad pengenalan.           |
|      | Pengenalan          |                                                    |
| 11.  | No. Telefon Pejabat | Masukkan nombor telefon pejabat.                   |
| 12.  | No. Telefon Bimbit  | Masukkan nombor telefon bimbit bapa/suami/penjaga  |
|      |                     | (jika ada)                                         |

| ahagian B: Butiran Pekerjaan Ibu/Isteri |                         |   |
|-----------------------------------------|-------------------------|---|
| Hubungan Dengan Pemohon :               | *                       |   |
| Status :                                | Masih Hidup 💉 *         |   |
| Nama :                                  |                         | * |
| No KP Baru/Lama/Pasport/Tentera :       | * (tiada space)         |   |
| Warna K/P :                             | 💿 Biru 🗌 Merah          |   |
| Umur:                                   |                         |   |
| Bangsa :                                | Melayu 👻                |   |
| Pekerjaan :                             |                         |   |
| Nama Majikan :                          |                         |   |
| Alamat Majikan :                        |                         |   |
| No Telefon Pejabat :                    | (Contoh : 06-12345678)  |   |
| No Telefon Bimbit :                     | (Contoh : 013-12345678) |   |

| Bil. | Item                | Keterangan                                              |
|------|---------------------|---------------------------------------------------------|
| 1.   | Hubungan Dengan     | Pilih hubungan pelajar dengan ibu/isteri*               |
|      | Pemohon             | * Jika pelajar sudah berumahtangga.                     |
| 2.   | Status              | Klik untuk memilih status ibu/isteri.                   |
| 3.   | No. Kad             | Masukkan nombor kad pengenalan ibu/isteri.              |
|      | Pengenalan          |                                                         |
| 4.   | Warna K/P           | Pilih warna K/P ibu/isteri                              |
| 5.   | Umur                | Masukkan umur ibu/isteri.                               |
| 6.   | Bangsa              | Pilih bangsa ibu/isteri.                                |
| 7.   | Pekerjaan           | Masukkan pekerjaan/jawatan ibu/isteri.                  |
| 8.   | Nama Majikan        | Masukkan nama majikan/tempat kerja ibu/isteri.          |
| 9.   | Alamat Majikan      | Masukkan alamat tempat bekerja. Sila tekan <i>ENTER</i> |
|      |                     | untuk membezakan setiap baris alamat.                   |
| 10.  | Warna Kad           | Klik untuk memilih warna kad pengenalan.                |
|      | Pengenalan          |                                                         |
| 11.  | No. Telefon Pejabat | Masukkan nombor telefon pejabat.                        |
| 12.  | No. Telefon Bimbit  | Masukkan nombor telefon bimbit ibu/isteri (jika ada).   |

| Status pengajian :            | Telah ditawarkan masuk universiti/institut 💙     |
|-------------------------------|--------------------------------------------------|
| Nama Universiti / Institusi : | KOLEJ UNIVERSITI ISLAM ANTARABANGSA SELANGOR 🛩 * |
| Cawangan :                    | × (Sila masukkan                                 |
|                               | cawangan)                                        |
| Fakulti / Jurusan :           | Sastera Ikhtisas 🌱 *                             |
| Bidang Pengkhususan :         | AIRCRAFT                                         |
|                               | (Jika lain-lain, nyatakan)                       |
| Peringkat Pengajian :         | DIPLOMA 💌 *                                      |
| Mod Pengajian :               | 💿 Sepenuh Masa 🔘 Pengajian Jarak Jauh(PJJ)       |
| Sesi/Tahun Pinjaman :         | November 😪 2009 *                                |
| Sesi/Tahun Tamat Pinjaman :   | Mei 🔽 (Mengikut tempoh tamat pengajian)*         |
| Tahun Pengajian Sekarang :    | *                                                |
| Tempoh Kursus :               | * (tahun)                                        |
|                               | < <kembali seterusny<="" td=""></kembali>        |

| Bil. | Item                                                                       | Keterangan                                               |
|------|----------------------------------------------------------------------------|----------------------------------------------------------|
| 1.   | Status Pengajian                                                           | Pilih status pengajian pelajar.                          |
| 2.   | Universiti/Institusi                                                       | Pilih nama universiti/institusi pelajar.                 |
| 3.   | Cawangan                                                                   | Pilih cawangan universiti/institusi pelajar.             |
| 4.   | Fakuti/Jurusan                                                             | Pilih bidang bagi kategori kursus diambil pelajar.       |
| 5.   | Bidang                                                                     | Pilih kursus diambil pelajar. Masukkan jika kursus lain- |
|      | Pengkhususan                                                               | lain selain yang tersenarai.                             |
| 6.   | Peringkat Pengajian                                                        | Pilih peringkat pengajian pelajar.                       |
| 7.   | Mod Pengajian                                                              | Pilih mod pengajian pelajar.                             |
| 8.   | Sesi/Tahun                                                                 | * Maklumat telah disetkan.                               |
|      | Pinjaman                                                                   |                                                          |
| 9.   | Sesi/Tahun Tamat                                                           | Masukkan sesi tamat pinjaman (mengikut sesi tamat        |
|      | Pengajian                                                                  | pengajian pelajar).                                      |
| 10.  | Tahun Pengajian                                                            | Masukkan tahun pengajian pelajar semasa.                 |
|      | Sekarang                                                                   |                                                          |
| 11.  | Tempoh Kursus                                                              | Masukkan tempoh kursus/pengajian pelajar.                |
| 12.  | < <kembali< td=""><td>Klik untuk kembali ke paparan utama.</td></kembali<> | Klik untuk kembali ke paparan utama.                     |
| 13.  | Seterusnya                                                                 | Klik untuk simpan maklumat dan ke bahagian D.            |

| Bahagian D  | : Butiran Pendapatan Se                                                               | bulan Ibubapa/Suamilsteri/                                                              | Penjaga                                   |                        |                   |
|-------------|---------------------------------------------------------------------------------------|-----------------------------------------------------------------------------------------|-------------------------------------------|------------------------|-------------------|
| Bil         | Butiran                                                                               | Pendapatan Kasar<br>(RM)                                                                | Pendapatan Lain<br>(RM)                   | Jumlah Pendapatan (RM) | Edit              |
| 1. Bana     |                                                                                       | 1500                                                                                    | 200                                       | 1700                   | Kemaskini   Hapus |
| Input Butir | an Pendapatan Sebulan I                                                               | lbubapa/Suamilsteri/Penjag                                                              | a                                         |                        |                   |
| Input Butir | an Pendapatan Sebulan I<br>Hubungan Dengan Pe                                         | lbubapa/Suamilsteri/Penjag<br>emohon : Bapa 🗸                                           | a                                         |                        |                   |
| Input Butir | <mark>an Pendapatan Sebulan I</mark><br>Hubungan Dengan Pe<br>Pendapatan Kasar S      | Ibubapa/Suamilsteri,Penjag<br>amohon : Bapa 💙<br>Sebulan : * RM (1                      | a<br>Contoh : 500.50)                     |                        |                   |
| Input Butir | an Pendapatan Sebulan I<br>Hubungan Dengan Pe<br>Pendapatan Kasar S<br>Lain-lain Pend | Ibubapa/Suamilsteri/Penjag<br>emohon : Bapa v<br>Sebulan : * RM (1<br>dapatan : * RM (1 | a<br>Contoh : 500.50)<br>Contoh : 500.50) |                        |                   |

| Bil. | Item              | Keterangan                                        |
|------|-------------------|---------------------------------------------------|
| 1.   | Hubungan Dengan   | Pilih status hubungan dengan pelajar.             |
|      | Pemohon           |                                                   |
| 2.   | Pendapatan Kasar  | Masukkan pendapatan sebulan.                      |
|      | Sebulan           |                                                   |
| 3.   | Lain-lain         | Masukkan pendapatan lain-lain (jika ada).         |
|      | Pendapatan        |                                                   |
| 4.   | Jumlah Pendapatan | Masukkan jumlah keseluruhan pendapatan (* paparan |
|      |                   | telah disetkan secara auto).                      |
| 5.   | << Kembali        | Klik untuk ke bahagian A.                         |
| 6.   | Kembali Halaman   | Klik untuk ke halaman utama.                      |
|      | Utama             |                                                   |
| 7.   | Tambah            | Klik tambah untuk menyimpan maklumat/rekod.       |
| 8.   | Seterusnya        | Klik untuk ke bahagian E.                         |

| Baha | gian E: Anggaran Perbelajaan Sebulan |                       |             |                   |
|------|--------------------------------------|-----------------------|-------------|-------------------|
| Bil  | But                                  | iran                  | Jumlah (RM) | Edit              |
| 1.   | Perbelanjaan isi rumah               | 2                     | 100         | Kemaskini   Hapus |
| 2.   | Cukai Pendapatan                     | 2                     | 200         | Kemaskini   Hapus |
|      |                                      |                       |             |                   |
| nput | Butiran Anggaran Perbelajaan Sebulan | arkalaniaan iri wumah |             |                   |
|      | butiran Perbetanjaan :               |                       |             |                   |
|      |                                      |                       |             |                   |

| Bil. | Item             | Keterangan                                             |
|------|------------------|--------------------------------------------------------|
| 1.   | Butiran          | Pilih butiran perbelanjaan. Hanya sekali sahaja setiap |
|      | Perbelanjaan     | butiran perbelanjaan yang boleh disimpan.              |
| 2.   | Anggaran Sebulan | Masukkan anggaran sebulan perbelanjaan.                |
| 3.   | << Kembali       | Klik untuk ke bahagian D.                              |
| 4.   | Kembali Halaman  | Klik untuk ke halaman utama.                           |
|      | Utama            |                                                        |
| 5.   | Tambah           | Klik tambah untuk menyimpan maklumat/rekod.            |
| 6.   | Seterusnya       | Klik untuk ke bahagian F.                              |

#### Senarai Menu / Permohonan Baru Harta

#### Permohonan Baru Harta Bahagian F: Butiran Harta Bil Hubungan Butiran Harta Nilai(RM) Catatan Edit 1. Bapa Tanah 49000 1/2 EKAR <u>Kemaskini | Hapus</u> KERETA MYVI 2. Bapa 49000 Kenderaan Kemaskini | Hapus

| Hubungan Dengan Pemohon : | Bapa 💌                  |
|---------------------------|-------------------------|
| Butiran Harta :           | Tanah 💌                 |
| Nilai/Luas :              | RM                      |
|                           |                         |
| Catatan :                 |                         |
|                           | (Penjelasan pada harta) |

| Bil. | Item            | Keterangan                                     |
|------|-----------------|------------------------------------------------|
| 1.   | Hubungan Dengan | Pilih status hubungan dengan pelajar.          |
|      | Pemohon         |                                                |
| 2.   | Butiran Harta   | Pilih butiran harta.                           |
| 3.   | Nilai/Luas      | Masukkan nilai (RM) harta.                     |
| 4.   | Catatan         | Masukkan keterangan kepada harta yang dipilih. |
| 5.   | << Kembali      | Klik untuk ke bahagian E.                      |
| 6.   | Kembali Halaman | Klik untuk ke halaman utama.                   |
|      | Utama           |                                                |
| 7.   | Tambah          | Klik tambah untuk menyimpan maklumat/rekod.    |
| 8.   | Seterusnya      | Klik untuk ke bahagian G.                      |

| Baha | agian G: Butiran Tanggungan Kew                                                                          | vangan                                                     |                                             |                      |                   |
|------|----------------------------------------------------------------------------------------------------|------------------------------------------------------------|---------------------------------------------|----------------------|-------------------|
| Bil  | Butiran                                                                                                  | Jumlah Pinjaman(RM)                                        | Jumlah Baki(RM)                             | Tarikh Tamat Bayaran | Edit              |
| 1.   | Pinjaman Kenderaan                                                                                       | 49000                                                      | 15000                                       | 01-12-2015           | Kemaskini   Hapus |
| npu  | ıt Butiran Tanggungan Kewangan<br>Butiran Tanggungan Kew                                                 | vangan: Piniaman Perun                                     | nahan 🗸                                     |                      |                   |
| npu  | <mark>it Butiran Tanggungan Kewangan</mark><br>Butiran Tanggungan Kew                                    | vangan: Pinjaman Perum                                     | nahan 🗸                                     |                      |                   |
| Inpu | <mark>it Butiran Tanggungan Kewangan</mark><br>Butiran Tanggungan Kew<br>Jumlah Pinj                     | vangan: Pinjaman Perun<br>jaman : <i>RM (Co</i>            | nahan 💌<br>ntoh : 500.50)                   |                      |                   |
| Inpu | <mark>rt Butiran Tanggungan Kewangan</mark><br>Butiran Tanggungan Kew<br>Jumlah Pinj<br>Jumlah Baki Pinj | yangan: Pinjaman Perun<br>jaman : RM (Co<br>jaman : RM (Co | nahan 🖌<br>ntoh : 500.50)<br>ntoh : 500.50) |                      |                   |

| Bil. | Item            | Keterangan                                       |
|------|-----------------|--------------------------------------------------|
| 1.   | Butiran         | Pilih butiran tanggungan kewangan                |
|      | Tanggungan      | bapa/ibu/penjaga/suami isteri* .                 |
|      | Kewangan        |                                                  |
| 2.   | Jumlah Pinjaman | Masukkan jumlah pinjaman.                        |
| 3.   | Jumlah Baki     | Masukkan jumlah baki pinjaman.                   |
|      | Pinjaman        |                                                  |
| 4.   | Tarikh Tamat    | Masukkan tarikh tamat pembayaran balik pinjaman. |
|      | Pinjaman        |                                                  |
| 5.   | << Kembali      | Klik untuk ke bahagian F.                        |
| 6.   | Kembali Halaman | Klik untuk ke halaman utama.                     |
|      | Utama           |                                                  |
| 7.   | Tambah          | Klik tambah untuk menyimpan maklumat/rekod.      |
| 8.   | Seterusnya      | Klik untuk ke bahagian H.                        |

| Baha | igian H: Butiran Tanggungan         |                                                                       |                                |                          |       |                       |                   |
|------|-------------------------------------|-----------------------------------------------------------------------|--------------------------------|--------------------------|-------|-----------------------|-------------------|
| Bil  | Nama                                | Umur                                                                  | Hubungan                       | Sekolah / Institut       | Tahun | Biasiswa/<br>Pinjaman | Edit              |
| 1.   | NAMA TANGGUNGAN                     | 21                                                                    | Adik-beradik                   | NAMA INSTITUSI / SEKOLAH | 1     |                       | Kemaskini   Hapus |
|      |                                     | Nama:<br>Umur                                                         | tahun *                        |                          | *     |                       |                   |
|      |                                     | Nama:<br>Umur                                                         | tahun *                        |                          | *     |                       |                   |
|      | Hubungan Dengan                     | Nama:<br>Umur<br>Pemohon :                                            | tahun *<br>Bapa                | <b>v</b>                 | ×     |                       |                   |
|      | Hubungan Dengan                     | Nama:<br>Umur<br>Pemohon :<br>Status :                                | tahun *<br>Bapa<br>Belum/Tidak | Sekolah 👻 *              | *     |                       |                   |
|      | Hubungan Dengan<br>Sekolah          | Nama:<br>Umur<br>Pemohon :<br>Status :<br>n/Institusi :               | tahun *<br>Bapa<br>Belum/Tidak | Sekolah 💌 *              | *     |                       |                   |
|      | Hubungan Dengan<br>Sekolah<br>Darja | Nama:<br>Umur<br>Pemohon :<br>Status :<br>n/Institusi :<br>ah/Tahun : | tahun *<br>Bapa<br>Belum/Tidak | Sekolah 💌 *              | *     |                       |                   |

\*Tanggungan tersebut tidak termasuk yang telah bekerja atau berumahtangga.

| Bil. | Item              | Keterangan                                             |
|------|-------------------|--------------------------------------------------------|
| 1.   | Nama              | Masukkan nama dibawah tanggungan penjaga               |
| 2.   | Umur              | Masukkan umur tanggungan penjaga.                      |
| 3.   | Hubungan Dengan   | Pilih hubungan tanggungan dengan pemohon.              |
|      | Pemohon           |                                                        |
| 4.   | Status            | Pilih status tanggungan.                               |
| 5.   | Sekolah/Institusi | Masukkan nama sekolah/institusi tanggungan jika selain |
|      |                   | belum/tidak sekolah.                                   |
| 6.   | Darjah/Tahun      | Masukkan tahun tanggungan jika selain belum/tidak      |
|      |                   | sekolah.                                               |
| 7.   | Biasiswa/Pinjaman | Masukkan jumlah biasiswa/pinjaman ( <i>jika ada</i> )  |
| 7.   | Tambah            | Klik tambah untuk menyimpan maklumat/rekod.            |

| Pekerjaan Sebelum Berkursus :                |    |                                                       |                                    |
|----------------------------------------------|----|-------------------------------------------------------|------------------------------------|
| Nama Pekerjaan :                             |    |                                                       |                                    |
| Gaji sebulan :                               | RM |                                                       |                                    |
| Nama Majikan :                               |    |                                                       |                                    |
| Alamat Majikan :                             |    |                                                       |                                    |
| No. Telefon :                                |    |                                                       |                                    |
| kan                                          |    |                                                       |                                    |
| Jenis Cuti dan Nyatakan Gaji Yang Diterima : |    |                                                       |                                    |
| Jenis Cuti :                                 |    | ~                                                     |                                    |
| Gaji Sebulan :                               | RM |                                                       |                                    |
|                                              |    | Kemba</td <td>li Kembali Halaman Utama Seterusnu</td> | li Kembali Halaman Utama Seterusnu |

| Bil. | Item            | Keterangan                                          |
|------|-----------------|-----------------------------------------------------|
| 1.   | Tanda Checkbox  | Tandakan jika peminjam adalah sedang berkhidmat dan |
|      |                 | sedang cuti belajar/telah letak jawatan.            |
| 2.   | Nama Pekerjaan  | Masukkan nama pekerjaan/jawatan.                    |
| 3.   | Gaji Sebulan    | Masukkan jumlah pendapatan sebulan.                 |
| 4.   | Nama Majikan    | Masukkan nama majikan/tempat bekerja.               |
| 5.   | Alamat Majikan  | Masukkan alamat tempat bekerja/majikan              |
| 6.   | No. Telefon     | Masukkan nombor telefon pejabat.                    |
| 7.   | Jenis Cuti      | Pilih status jenis cuti.                            |
| 8.   | Gaji Sebulan    | Masukkan jumlah gaji yang diperolehi (jika ada)     |
| 9.   | << Kembali      | Klik untuk ke bahagian F.                           |
| 10.  | Kembali Halaman | Klik untuk ke halaman utama.                        |
|      | Utama           |                                                     |
| 11.  | Seterusnya      | Klik untuk menyimpan maklumat/rekod dan ke bahagian |
|      |                 | I.                                                  |

| enarai menu / Permononan baru Tanggungan      |                                                                                                    |        |                                                                                  |      |
|-----------------------------------------------|----------------------------------------------------------------------------------------------------|--------|----------------------------------------------------------------------------------|------|
| Permohonan Baru Tanggun                       | gan                                                                                                    |        |                                                                                  |      |
| Bahagian I : Butiran Akademik                 |                                                                                                    |        |                                                                                  |      |
| I. Keputusan SPM/SP∀M                         |                                                                                                    |        |                                                                                  |      |
| Peringkat Pengajian :                         | SPM - Sijil Pelajaran Malaysia 🛛 😽 *                                                                                                    |        |                                                                                  |      |
| Nama Sekolah :                                | NAMA SEKOLAH                                                                                                    |        |                                                                                  |      |
| Tahun Peperiksaan :                           | 2004                                                                                                    |        |                                                                                  |      |
| Pangkat :                                     |                                                                                                    |        |                                                                                  |      |
| Agregat :                                     |                                                                                                    |        |                                                                                  |      |
|                                               |                                                                                                    |        |                                                                                  |      |
| Jurusan :                                     | Sains 💙                                                                                                    |        |                                                                                  |      |
| Jurusan :                                     | Sains 💌                                                                                                    |        |                                                                                  |      |
| Jurusan :<br>                                 | Sains 💌<br>ata Pelajaran                                                                                                    | Markah | Gred / Pan                                                                       | gkat |
| Jurusan :<br>M<br>Bahasa Melayu               | Sains 💌<br>ata Pelajaran                                                                                                    | Markah | Gred / Pan                                                                       | gkat |
| Jurusan :<br>M<br>Bahasa Melayu<br>           | Sains   ata Pelajaran  Sila Pilih                                                                                                    | Markah | Gred / Pan<br>A                                                                  | gkat |
| Jurusan :<br>M<br>Bahasa Melayu<br>           | Sains  ata Pelajaran Sila Pilih Sila Pilih                                                                                                    | Markah | Gred / Pan                                                                       | gkat |
| Jurusan :<br>M<br>Bahasa Melayu<br>           | Sains  ata Pelajaran Sila Pilih Sila Pilih Sila Pilih                                                                                                    | Markah | Gred / Pan<br>A<br>-<br>-                                                        | gkat |
| Jurusan :<br>M<br>Bahasa Melayu<br>           | Sains                                                                                                    | Markah | Gred / Pan<br>A<br>-<br>-<br>-                                                   | gkat |
| Jurusan :<br>M<br>Bahasa Melayu<br>           | Sains                                                                                                    | Markah | Gred / Pan<br>A<br>-<br>-<br>-<br>-                                              |      |
| Jurusan :<br>M<br>Bahasa Melayu<br>           | Sains         Image: Sains and Saint and Saint and Sai | Markah | Gred / Pan<br>-<br>-<br>-<br>-<br>-<br>-<br>-<br>-                               |      |
| Jurusan :<br>M<br>Bahasa Melayu<br>           | Sains                                                                                                    | Markah | Gred / Pan<br>A<br>-<br>-<br>-<br>-<br>-<br>-<br>-<br>-<br>-<br>-                |      |
| Jurusan :           M           Bahasa Melayu | Sains                                                                                                    | Markah | Gred / Pan<br>A<br>-<br>-<br>-<br>-<br>-<br>-<br>-<br>-<br>-<br>-<br>-<br>-<br>- | gkat |

| Bil. | Item                | Keterangan                                                 |
|------|---------------------|------------------------------------------------------------|
| 1.   | Peringkat Pengajian | Pilih peringkat pengajian samada SPM/SPMV peminjam.        |
| 2.   | Nama Sekolah        | Masukkan nama sekolah peminjam.                            |
| 3.   | Tahun Peperiksaan   | Masukkan tahun peperiksaan peminjam.                       |
| 4.   | Pangkat             | Masukkan keputusan peperiksaan(pangkat) peminjam.          |
| 5.   | Agregat             | Masukkan keputusan peperiksaan(agregat) peminjam.          |
| 6.   | Jurusan             | Pilih aliran peperiksaan peminjam.                         |
| 7.   | Mata Pelajaran      | Pilih mata pelajaran yang diambil (pilih 10 yang terbaik). |
| 8.   | Gred/Pangkat        | Masukkan gred yang diperolehi.                             |

| Peringkat Pengajian :                     | Stpm 💉 *                 |                |
|-------------------------------------------|--------------------------|----------------|
| Kelulusan :                               | STPM                     |                |
| Nama Sekolah/Institusi :                  | NAMA SEKOLAH / INSTITUSI |                |
| Jurusan :                                 | Sains 💌                  |                |
| Tahun berhenti/tamat :                    |                          |                |
| Penerima Bantuan Pendidikan :             | (Nyatakan dalam RM)      |                |
|                                           |                          |                |
| Tempoh Ikatan Perjanjian :                | Tahun                    |                |
| Tempoh Ikatan Perjanjian :                | Tahun<br>Mata Pelajaran  | Gred / Pangkat |
| Tempoh Ikatan Perjanjian :<br>NGAJIAN AM  | Tahun<br>Mata Pelajaran  | Gred / Pangkat |
| Tempoh Ikatan Perjanjian :<br>NGAJIAN AM  | Tahun<br>Mata Pelajaran  | Gred / Pangkat |
| Tempoh Ikatan Perjanjian :<br>NGAJIAN AM  | Tahun<br>Mata Pelajaran  | Gred / Pangkat |
| Tempoh Ikatan Perjanjian :<br>NGAJIAN AM  | Tahun<br>Mata Pelajaran  | Gred / Pangkat |
| Tempoh Ikatan Perjanjian :<br>ENGAJIAN AM | Tahun<br>Mata Pelajaran  | Gred / Pangkat |

\*

×

-

<< Kembali Kembali Halaman Utama Seterusnya

| D.11 | <b>T</b> .          | **                                                         |  |
|------|---------------------|------------------------------------------------------------|--|
| B1l. | Item                | Keterangan                                                 |  |
| 1.   | Peringkat Pengajian | Pilih peringkat pengajian peminjam.                        |  |
| 2.   | Kelulusan           | Masukkan kelulusan peminjam.                               |  |
| 3.   | Jurusan             | Pilih aliran peperiksaan peminjam.                         |  |
| 2.   | Nama Sekolah        | Masukkan nama sekolah peminjam.                            |  |
| 3.   | Tahun               | Masukkan tahun tamat/berhenti pengajian peminjam.          |  |
|      | Tamat/Berhenti      |                                                            |  |
| 4.   | Penerima Bantuan    | Masukkan jumlah biasiswa/pinjaman yang diperolehi          |  |
|      | Pendidikan          | semasa dalam pengajian (jika ada)                          |  |
| 5.   | Tempoh Ikatan       | Masukkan tempoh ikatan bantuan yang diperolehi (jika       |  |
|      |                     | ada).                                                      |  |
| 7.   | Mata Pelajaran      | Pilih mata pelajaran yang diambil (pilih 10 yang terbaik). |  |
| 8.   | Gred/Pangkat        | Masukkan gred yang diperolehi.                             |  |
| 9.   | << Kembali          | Klik untuk ke bahagian H.                                  |  |
| 10.  | Kembali Halaman     | Klik untuk ke halaman utama.                               |  |
|      | Utama               |                                                            |  |
| 11.  | Seterusnya          | Klik untuk menyimpan maklumat/rekod ank e                  |  |
|      |                     | bahagian J.                                                |  |

| Tahun Pengajian: 1 * <i>tahun</i>                                  |                               |
|--------------------------------------------------------------------|-------------------------------|
| Keputusan bagi Sesi(CGPA): 3.50 Cth: Samada dalam point (4.00)/abj | iad (lulus/gagal)             |
| Peratus: %                                                         |                               |
| Kembali Halama                                                     | an Utama Kemaskini Seterusnya |
|                                                                    |                               |
| Mata Pelajaran                                                     | Gred / Pangka                 |
| ITAS                                                               | A                             |
|                                                                    | -                             |
|                                                                    |                               |
|                                                                    |                               |
|                                                                    | -                             |
|                                                                    | •                             |
|                                                                    |                               |
|                                                                    |                               |
|                                                                    |                               |
|                                                                    |                               |

| Bil. | Item             | Keterangan                                             |
|------|------------------|--------------------------------------------------------|
| 1.   | Tahun Pengajian  | Masukkan tahun pengajian sebelum permohonan            |
|      |                  | (abaikan jika tidak berkenaan).                        |
| 2.   | Keputusan        | Masukkan keputusan yang diperolehi (abaikan jika tidak |
|      |                  | berkenaan).                                            |
| 3.   | Peratus          | Masukkan jika keputusan dalam peratus (abaikan jika    |
|      |                  | tidak berkenaan).                                      |
| 4.   | << Kembali       | Klik untuk ke bahagian I.                              |
| 5.   | Kembali Halaman  | Klik untuk ke halaman utama.                           |
|      | Utama            |                                                        |
| 6.   | Simpan/Kemaskini | Klik untuk menyimpan maklumat/rekod                    |
| 7.   | Seterusnya       | Klik untuk menyimpan maklumat/rekod dan ke bahagian    |
|      |                  | К.                                                     |
| 8.   | Mata Pelajaran   | Pilih mata pelajaran yang diambil (pilih 10 yang       |
|      |                  | terbaik).                                              |
| 9.   | Gred/Pangkat     | Masukkan gred yang diperolehi.                         |
| 10.  | Simpan           | Klik untuk menyimpan maklumat/rekod mata pelajaran     |
|      |                  | dang red yang diperolehi                               |

| Nahraga (Ko-kurikulum)<br>Nama H<br>PAK | (egiatan                                                               |                                                                              | Mewakili<br>Wakil Sekolah / Institusi                                                      | Edit<br>Kemaskini   Hapus       |
|-----------------------------------------|------------------------------------------------------------------------|------------------------------------------------------------------------------|--------------------------------------------------------------------------------------------|---------------------------------|
| Nama H                                  | Kegiatan                                                               |                                                                              | Mewakili<br>Wakil Sekolah / Institusi                                                      | Edit<br>Kemaskini   Hapus       |
| PAK                                     |                                                                        |                                                                              | Wakil Sekolah / Institusi                                                                  | <u>Kemaskini</u>   <u>Hapus</u> |
|                                         |                                                                        |                                                                              |                                                                                            |                                 |
|                                         |                                                                        |                                                                              |                                                                                            |                                 |
| Nama Kegiatan :                         |                                                                        |                                                                              | *                                                                                          |                                 |
| Mewakili :                              | Wakil Negara                                                           | *                                                                            |                                                                                            |                                 |
|                                         |                                                                        |                                                                              |                                                                                            | Tambah                          |
|                                         |                                                                        |                                                                              |                                                                                            |                                 |
| itan Persatuan/Kelab                    |                                                                        |                                                                              |                                                                                            |                                 |
| Nama Persatuan/Kelab                    |                                                                        | Jawatan                                                                      | Pangkat                                                                                    | Edit                            |
| N SAINS                                 | AJK                                                                    |                                                                              |                                                                                            | <u>Kemaskini   Hapus</u>        |
|                                         | Mewakiti :<br>stan Persatuan/Kelab<br>Nama Persatuan/Kelab<br>IN SAINS | Mewakili : Wakil Negara tan Persatuan/Kelab Nama Persatuan/Kelab N SAINS AJK | Mewakili :   Wakil Negara  *  tan Persatuan/Kelab Nama Persatuan/Kelab Jawatan N SAINS AJK | Mewakili : Wakil Negara 💉 *     |

| Bil. | Item            | Keterangan                              |
|------|-----------------|-----------------------------------------|
| 1.   | Nama Kegiatan   | Masukkan kegiatan peminjam.             |
| 2.   | Mewakili        | Pilih peringkat yang diwakili peminjam. |
| 3.   | Tambah          | Klik untuk menyimpan maklumat/rekod.    |
| 4.   | Kelab/Pasukan   | Masukkan kelab/pasukan peminjam         |
| 5    | Pangkat         | Masukkan pangkat                        |
| 6.   | Jawatan         | Pilih jawatan yang disandang.           |
| 4.   | << Kembali      | Klik untuk ke bahagian J.               |
| 5.   | Tambah          | Klik untuk menyimpan maklumat/rekod.    |
| 5.   | Kembali Halaman | Klik untuk ke halaman utama.            |
|      | Utama           |                                         |
| 7.   | Seterusnya      | Klik untuk ke bahagian L.               |

| ermononan daru Nawasa      | n            |   |   |  |
|----------------------------|--------------|---|---|--|
| ahagian L: Butiran Kawasan |              |   |   |  |
| DUN                        | :Sila Pilih  |   | * |  |
| Daerah                     | : Alor Gajah | * |   |  |
| Parlimen                   | : Alor gajah | * |   |  |
| JKKK                       | :            |   |   |  |
| Cawangan                   | :            |   |   |  |
| Nama Wakil Rakyat/DUN      | •            |   |   |  |
| Nama Penghulu Kawasan/DUN  | :            |   |   |  |
| Nama Pengerusi JKKK/DUN    | :            |   |   |  |

| Bil. | Item            | Keterangan                                           |
|------|-----------------|------------------------------------------------------|
| 1.   | DUN             | Pilih DUN peminjam.                                  |
| 2.   | Daerah          | Pilih daerah peminjam (* diset secara auto).         |
| 3.   | Parlimen        | Pilih parlimen (* diset secara auto).                |
| 4.   | JKKK            | Masukkan nama kawasan JKKK (jika berkenaan)          |
| 5    | Cawangan        | Masukkan nama cawangan (jika berkenaan)              |
| 6.   | Nama Wakil      | Masukkan nama wakil rakyat/DUN (* diset secara auto) |
|      | Rakyat/DUN      |                                                      |
| 7.   | Nama Penghulu   | Masukkan nama wakil Penghulu/DUN                     |
|      | Kawasan/DUN     |                                                      |
| 8.   | Nama Pengerusi  | Masukkan nama Pengerusi JKKK/DUN                     |
|      | JKKK/DUN        |                                                      |
| 4.   | << Kembali      | Klik untuk ke bahagian K.                            |
| 5.   | Simpan          | Klik untuk menyimpan maklumat/rekod.                 |
| 5.   | Kembali Halaman | Klik untuk ke halaman utama dan meneruskan proses    |
|      | Utama           | penghantaran permohonan.                             |

### 3.3 Penyata

| Penyata          |          |                      |                        |          |  |
|------------------|----------|----------------------|------------------------|----------|--|
| Senarai Pinjaman |          |                      |                        |          |  |
| Bil.             | No Akaun | Institusi/Universiti | Peringkat<br>Pengajian | Tindakan |  |
|                  |          | KOLEJ                | 1147411                | D        |  |

| Bil. | Item  | Keterangan                                       |
|------|-------|--------------------------------------------------|
| 1.   | Papar | Klik untuk semakan dan paparan penyata pinjaman. |